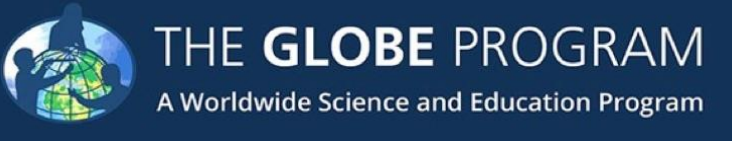

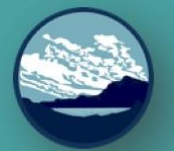

# Protocol Training Slides Air Temperature

Seasonal Temperature Range

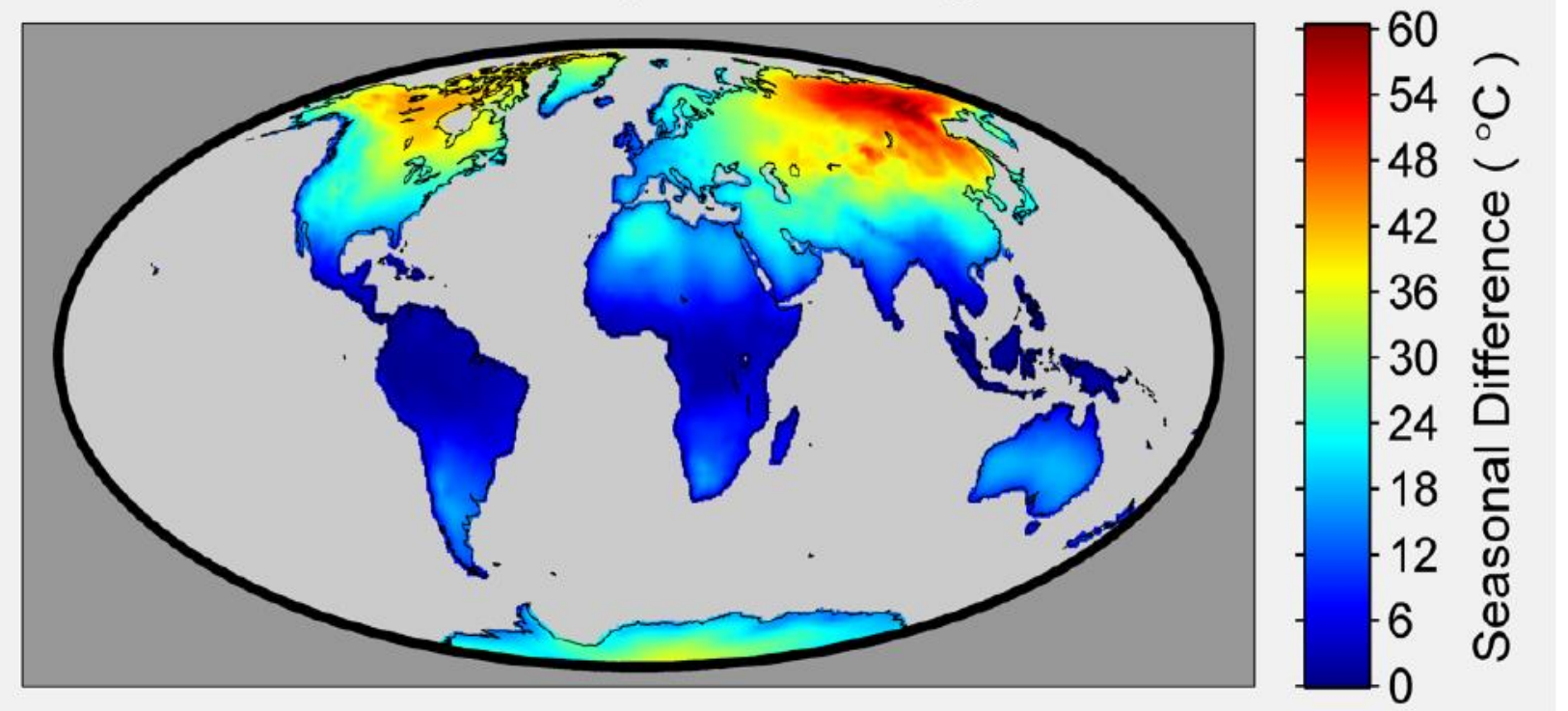

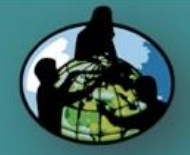

Atmosphere

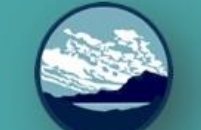

A. What is air temperature?

B. Why collect air temperature data?

C. How your measurements can help!

D. How to collect your data.

E. How to report data to GLOBE.

F. Understand the data.

G. Quiz yourself!

H. Further resources.

## **Overview and Learning Objectives**

### <u>Overview</u>

This module:

- Describes how to take air temperature observations
- Provides instructions on how to enter your data on the GLOBE website

### Learning Objectives

After completing this module, you will be able to:

- Describe what air temperature is
- · List reasons why it is important to collect air temperature data
- · Determine the correct locations to take air temperature readings
- Upload data to the GLOBE website
- Visualize data using GLOBE Visualization Site and formulate your own questions about weather

Estimated time to complete module: 1 hour

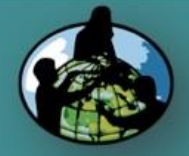

B. Why collect air temperature data?

C. How your measurements can help!

D. How to collect your data.

E. How to report data to GLOBE.

F. Understand the data.

G. Quiz yourself!

H. Further resources.

## The Atmosphere

- Extremely thin blanket of air extending about 300 miles from Earth's surface to edge of space
- Protection from the blasts of radiation emanating from the Sun

Composed of gases such as nitrogen, oxygen, argon, etc.

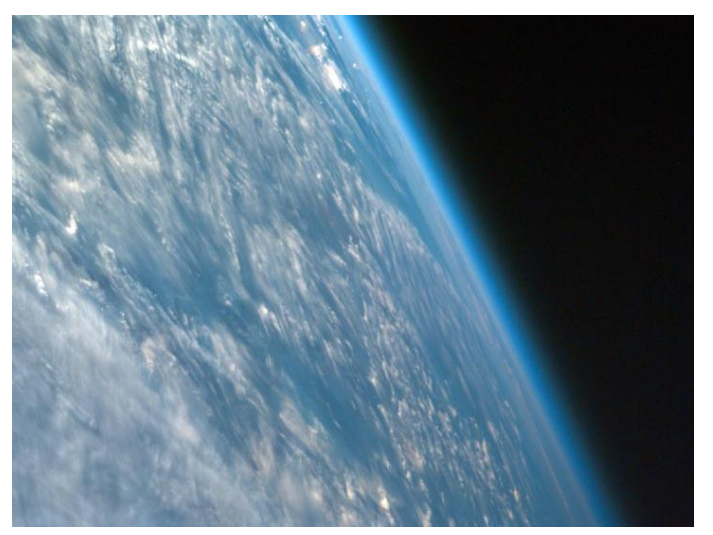

Image: NASA Goddard

Link to the GLOBE Teacher's Guide Atmosphere Protocols

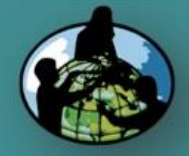

B. Why collect air temperature data?

C. How your measurements can help!

D. How to collect your data.

E. How to report data to GLOBE.

F. Understand the data.

G. Quiz yourself!

H. Further resources.

### Air Temperature

- Measures the heat in the air
- Varies: warmest at the surface and deceases with height
- Impacts the types of plants and animals that live in a certain location
- Impacts soil formation

**Aerosols** Air Temperature Albedo **Barometric Pressure** Clouds **Precipitation Relative Humidity** Surface Ozone Surface Temperature Water Vapor Wind

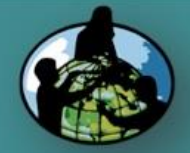

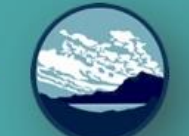

B. Why collect air temperature data?

C. How your measurements can help!

D. How to collect your data.

E. How to report data to GLOBE.

F. Understand the data.

G. Quiz yourself!

H. Further resources.

Recording air temperatures is important for many reasons:

- To observe patterns in temperature change
- To understand seasonal changes in Earth's air temperatures
- To compare temperature changes from year to year
- To provide climate change models data to predict future conditions
- To better understand Earth's weather and changing climate over time

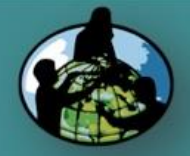

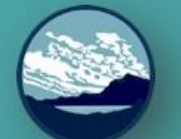

# B. Why collect air temperature data?

C. How your measurements can help!

D. How to collect your data.

E. How to report data to GLOBE.

F. Understand the data.

G. Quiz yourself!

H. Further resources.

## Measuring Earth's Temperature

- Satellites and radiosondes record Earth's temperatures in the Troposphere and Stratosphere
- Radiosondes measure air temperature using thermometers carried aloft by balloons.
- Satellites measure the energy given off by the Earth's atmosphere, from which scientists calculate the temperature.

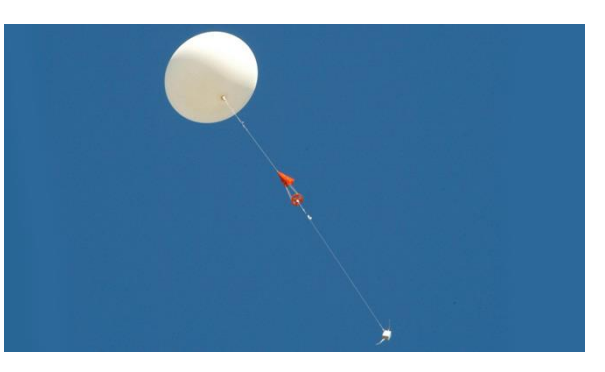

NASA Radiosondes

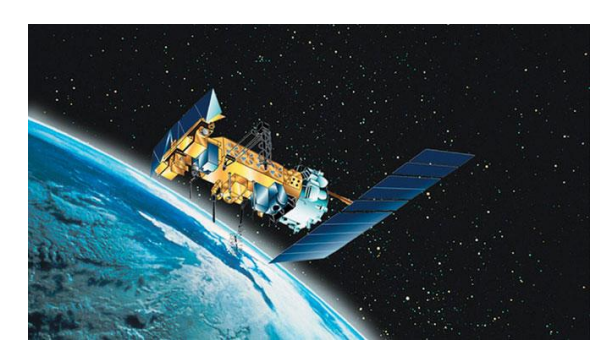

NOAA weather satellite

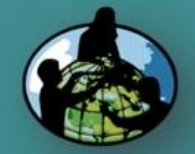

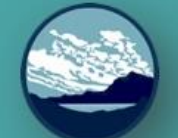

B. Why collect air temperature data?

C. How your measurements can help!

D. How to collect your data.

E. How to report data to GLOBE.

F. Understand the data.

G. Quiz yourself!

H. Further resources.

YOUR measurements can help NASA scientists to understand and predict

- Weather (the air temperature, rain, relative humidity, cloud conditions, atmospheric pressure)
- Climate (the average and extreme conditions of the atmosphere)
- Energy Budget (Land-Atmosphere interactions)
- Atmospheric Composition (trace gases and particles in the air)

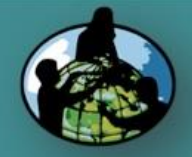

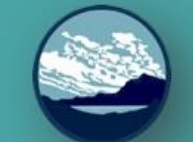

B. Why collect air temperature data?

C. How your measurements can help!

D. How to collect your data.

E. How to report data to GLOBE.

F. Understand the data.

G. Quiz yourself!

H. Further resources.

| What I Need to Collect Air | Temperature Data |
|----------------------------|------------------|
|----------------------------|------------------|

|   | Instruments   | Max/Min Digital Thermometer or<br>Alcohol-filled Thermometer*                        |
|---|---------------|--------------------------------------------------------------------------------------|
|   | Data Sheet    | Atmosphere Investigation Data Sheet                                                  |
|   | When          | Within one hour of <u>local solar noon</u>                                           |
|   | Where         | Instrument Shelter (See<br><u>Documenting your atmosphere</u><br><u>study site</u> ) |
|   | Other         | Log book for data collection;<br>Computer with internet connection<br>to enter data  |
| • | *Use only for | current air temperature                                                              |

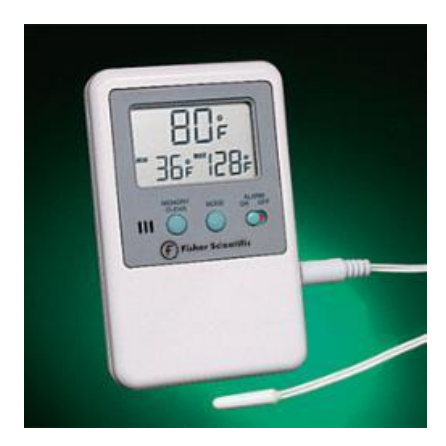

Digital Thermometer

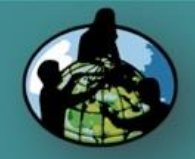

B. Why collect air temperature data?

C. How your measurements can help!

D. How to collect your data.

E. How to report data to GLOBE.

F. Understand the data.

G. Quiz yourself!

H. Further resources.

## Instrument Shelter

- Your digital thermometer is mounted to the rear wall of the instrument shelter.
- Your shelter should be located in an open area without obstructions such as trees or buildings and within walking distance.
- Your instrument shelter should be clean both inside and out.

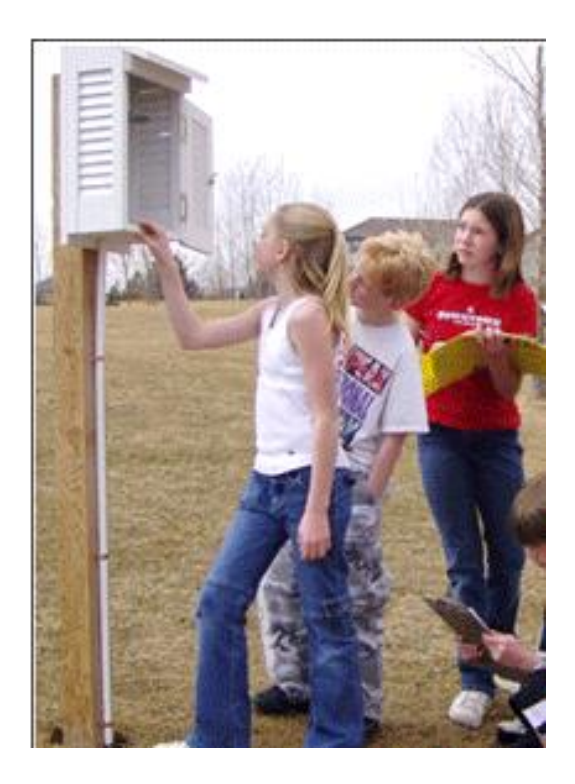

**Installed Instrument Shelter** 

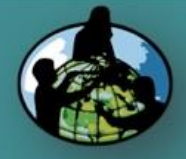

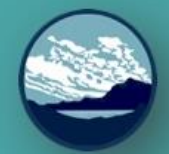

B. Why collect air temperature data?

C. How your measurements can help!

D. How to collect your data.

E. How to report data to GLOBE.

F. Understand the data.

G. Quiz yourself!

H. Further resources.

## Calibrating your Instrument

#### Calibration Thermometer

- 1) Prepare a mixture of fresh water and crushed ice with more ice than water in a container.
- 2) Put the calibration thermometer into the icewater bath. The bulb of the thermometer must be in the water.
- 3) Allow the ice-water bath and thermometer to sit for 10 to 15 minutes.
- 4) Gently move the thermometer around in the icewater bath so that it will be thoroughly cooled.
- 5) Read the thermometer. If it reads between -0.5° C and +0.5° C, the thermometer is fine.
- 6) If the thermometer reads greater than +0.5°C, check to make sure that there is more ice than water in your ice-water bath.
- If the thermometer reads less than -0.5°C, check to make sure that there is no salt in your ice-water bath.
- If the thermometer still does not read between -0.5°C and +0.5°C, replace the thermometer.

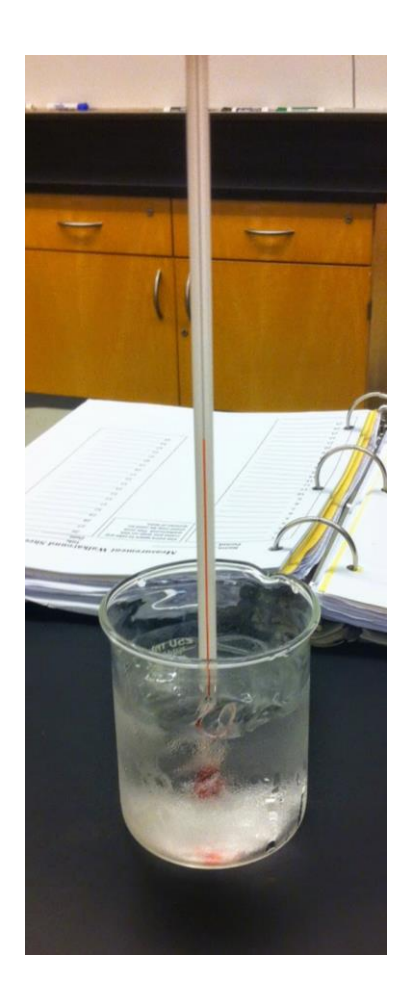

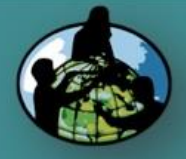

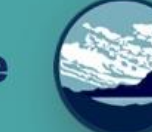

### Calibrating Your Max/min Digital Thermometer

A. What is air temperature?

B. Why collect air temperature data?

C. How your measurements can help!

D. How to collect your data.

E. How to report data to GLOBE.

F. Understand the data.

G. Quiz yourself!

H. Further resources.

- 1) Open the door to the instrument shelter and hang the calibration thermometer, the digital thermometer, and the soil sensor in the instrument shelter (if using it) so that they have air flow all around them and do not contact the sides of the shelter.
- 2) Close the door to the instrument shelter.
- 3) Wait at least an hour. Open the door to the instrument shelter. Make sure that your digital thermometer is displaying the current temperature(s) (Neither 'MAX' or 'MIN' symbols should be displayed on the screen. If they are, press the MAX/MIN button until they disappear).
- Read the temperatures reported by the air sensor and the soil sensor (if using it) of the digital thermometer and record them on your <u>Max/Min Thermometer</u> <u>Calibration and Reset Data Sheet</u>
- 5) Close the door of the instrument shelter.
- 6) Repeat steps 2 to 5 four more times, waiting at least one hour between each set of readings. Try to space out the five sets of readings over as much of a day as possible.

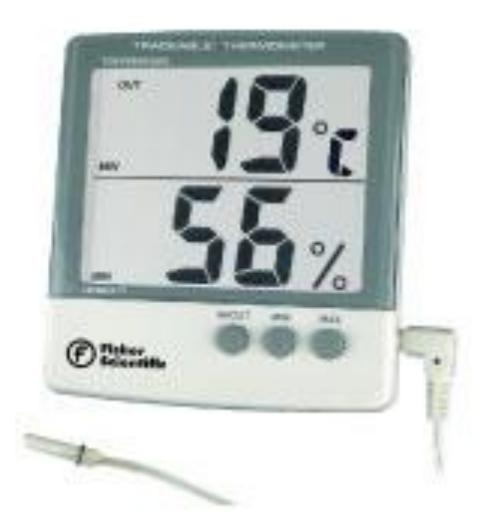

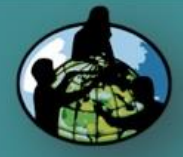

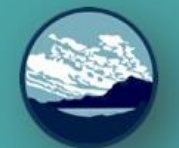

B. Why collect air temperature data?

C. How your measurements can help!

D. How to collect your data.

E. How to report data to GLOBE.

F. Understand the data.

G. Quiz yourself!

H. Further resources.

### Data Sheet

Enter the data on the Integrated 1-Day Data Sheet

Be sure to fill out the top: School Name, Study Site, Observer Names, Date and Time (local or UTC)

### Atmosphere Data Sheet

| SCHOOLINAITIE.                                                                                                    | Study Site:                                                                                                    |              |
|----------------------------------------------------------------------------------------------------|----------------------------------------------------------------------------------------------------|--------------|
| Observer names:                                                                                                    |                                                                                                    | -            |
| Date: Year Month Day                                                                                                    | Universal Time (hour:min):                                                                                                    | -            |
| Air Temperature<br>Current Temperature (°C):                                                                                                    |                                                                                                    |              |
| Maximum Temperature (°C): (re<br>Minimum Temperature (°C): (re                                                                                                    | ecord only when collected at Local Solar Noon)<br>ecord only when collected at Local Solar Noon)                                                                                                    |              |
| Comments:                                                                                                    |                                                                                                    | _            |
|                                                                                                    |                                                                                                    | -            |
| Relative Humidity                                                                                                    |                                                                                                    |              |
| Select instrument used):                                                                                                    | Digital Hygrometer                                                                                                    | _            |
| Relative Humidity<br>(Select instrument used):<br>Sling Psychrometer<br>Dry bulb temperature (°C):                                                                                                    | Digital Hygrometer                                                                                                    | $\neg$       |
| (Select instrument used):                                                                                                    | Digital Hygrometer Ambient air temperature (°C): Relative Humidity (%);                                                                                                    |              |
| Relative Humidity         (Select instrument used):         Sling Psychrometer         Dry bulb temperature ('C):         Wet bulb temperature ('C):         Comments:                                                                                                    | Digital Hygrometer Ambient air temperature (°C): Relative Humidity (%):                                                                                                    | _            |
| Relative Humidity         [Select instrument used):         Sling Psychrometer         Dry bulb temperature (°C):         Wet bulb temperature (°C):         Comments:         Precipitation (record only when col         Days of accumulation:                                                                                                  | Digital Hygrometer     Ambient air temperature (°C):     Relative Humidity (%):                                                                                                    | -            |
| Relative Humidity         [Select instrument used):         Sting Psychrometer         Dry bulb temperature (°C):         Wet bulb temperature (°C):         Comments:         Precipitation (record only when col         Days of accumulation:         Rainfall select one:         Measurable is selected, complete to accumulation (rmi):     | Digital Hygrometer     Ambient air temperature (°C):     Relative Humidity (%):  ected at Local Solar Noon)  Trace  Missing the following fields)                                                                              | -            |
| Relative Humidity         [Select instrument used):                                                                                                    | Digital Hygrometer     Ambient air temperature (°C):     Relative Humidity (%):      Iected at Local Solar Noon)      Trace                                                                                                    | -            |
| Relative Humidity [Select instrument used): Select instrument used): Ty bulb temperature (°C): Wet bulb temperature (°C): Comments: Precipitation (record only when col Days of accumulation: Rainfall select one: Measurable is selected, complete f Accumulation (mm): Accumulation (mm): Heasurable (select one): DH of Rain: (PH measurements | Digital Hygrometer     Ambient air temperature (°C):     Relative Humidity (%):     Relative Aumidity (%):     Trace I Missing the following fields)     Dy Paper I pH Meter only allowed when liquid amount is 3.5 mm or more | -<br>-<br>>) |

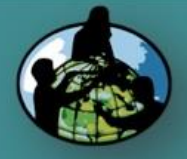

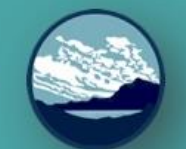

B. Why collect air temperature data?

C. How your measurements can help!

D. How to collect your data.

E. How to report data to GLOBE.

F. Understand the data.

G. Quiz yourself!

H. Further resources.

### Collecting Data with Max/Min Thermometer

- Within an hour of local <u>solar noon</u>, open the instrument shelter being careful not to breathe on the thermometer.
- Record the time and date on your <u>Atmosphere Data Sheet</u> in both local and UT time. Note: GLOBE Website entry should be UT time.
- Make sure that your thermometer is displaying the current temperature(s) (Neither 'MAX' or 'MIN' symbols should be displayed on the screen. If they are, press the MAX/MIN button until they disappear).
- 4) Record the current air temperature on your *Data Sheet.* If you are taking soil readings, also record the soil temperature.
- 5) Press the MAX/MIN button once.
- 6) Maximum temperature reading(s) will now be displayed along with the 'MAX' symbol on the display screen.

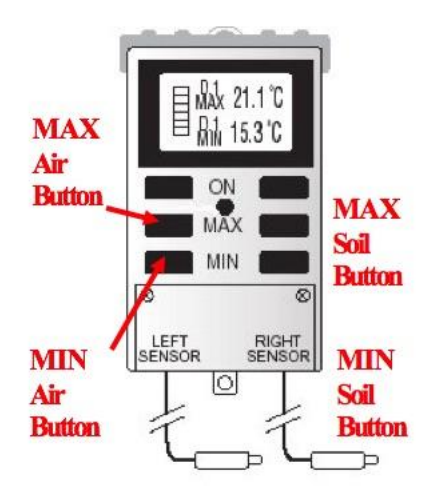

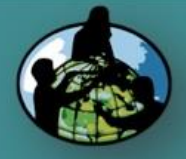

B. Why collect air temperature data?

C. How your measurements can help!

D. How to collect your data.

E. How to report data to GLOBE.

F. Understand the data.

G. Quiz yourself!

H. Further resources.

### Collecting Data with Max/Min Thermometer-2

- 7) Record the maximum air temperature on your *Data Sheet*. If you are taking soil readings, also record the maximum soil temperature.
- 8) Press the *MAX/MIN* button a second time.
- 9) Minimum temperature reading(s) will now be displayed along with the 'MIN' symbol on the display screen.
- 10) Record the minimum air temperature on your data sheet. If you are taking soil readings, also record the minimum soil temperature.
- 11) Press and hold the *MAX/MIN* button for one second. This will reset your thermometer.
- 12) Close the instrument shelter.

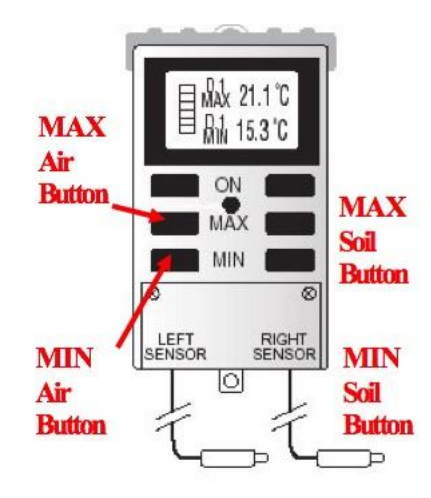

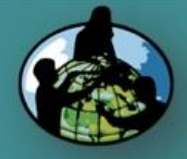

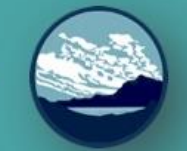

B. Why collect air temperature data?

C. How your measurements can help!

D. How to collect your data.

E. How to report data to GLOBE.

F. Understand the data.

G. Quiz yourself!

H. Further resources.

### When to Collect Data with Alcohol-filled Thermometer

- Use only when an instrument shelter is not available and a current temperature measurement is required in support of another GLOBE measurement
- Your thermometer should be calibrated at least every three months as well as before its first use. Follow the procedure in slide 10.

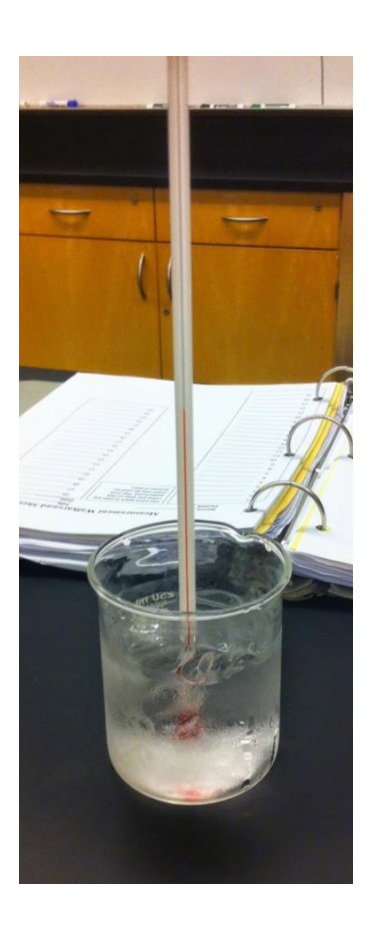

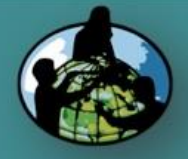

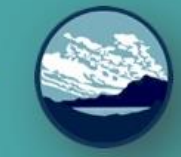

B. Why collect air temperature data?

C. How your measurements can help!

D. How to collect your data.

E. How to report data to GLOBE.

F. Understand the data.

G. Quiz yourself!

H. Further resources.

### Collecting Data with Alcohol-filled Thermometer

- 1) Tie one end of a piece of string securely to the end of the calibration thermometer and the other end to a rubber band.
- 2) Slip the rubber band around your wrist so that the thermometer is not broken if it is accidentally dropped on the ground.
- 3) Hold the thermometer at chest height, in your shadow, and away from your body for three minutes.
- 4) At the end of three minutes, record the temperature reading in your science log
- 5) Hold the thermometer the same way for another minute.
- 6) At the end of the minute, record the temperature once again. If the temperature is within 0.5°C of the previous reading, record the reading on your *Data Sheet*.
  - 7) If the two temperature readings differ by more than 0.5 °C, repeat steps 5 and 6 again.
- 8) If two consecutive temperature readings are not within 0.5 °C of one another after 7 minutes, record the last measurement on the Data Sheet and report your other four measurements in the comments section along with a note that your reading wasn't stable after 7 minutes.

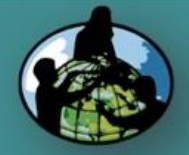

B. Why collect air temperature data?

C. How your measurements can help!

2)

D. How to collect your data.

E. How to report data to GLOBE.

F. Understand the data.

G. Quiz yourself!

H. Further resources.

### **Entering Air Temperature Data**

### You have 3 options:

- Download the Data Entry app from the <u>App Store</u>
  - Live Entry: These pages are for entering environmental data – collected at defined sites, according to protocol, and using approved instrumentation – for entry into the official GLOBE science database.
- 3) <u>Email Data Entry</u>: If connectivity is an issue, data can also be entered via email.

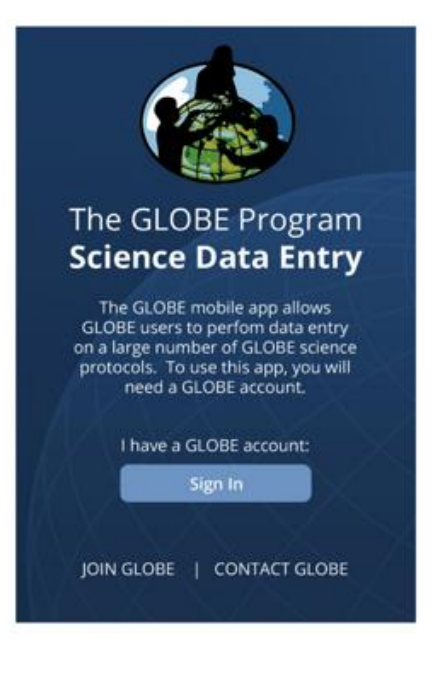

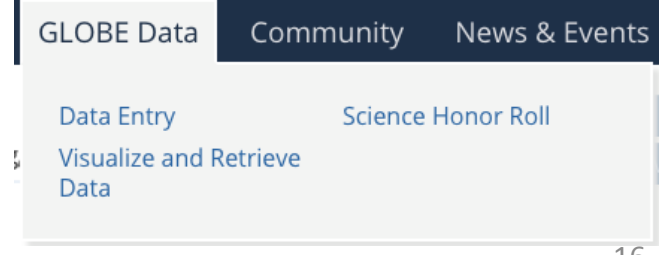

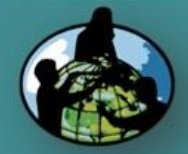

Atmosphere

# ,

A. What is air temperature?

## Entering Air Temperature Data-Steps 2 & 3

B. Why collect air temperature data?

C. How your measurements can help!

D. How to collect your data.

E. How to report data to GLOBE.

F. Understand the data.

G. Quiz yourself!

H. Further resources.

# 2) Choose *Live Data Entry.*

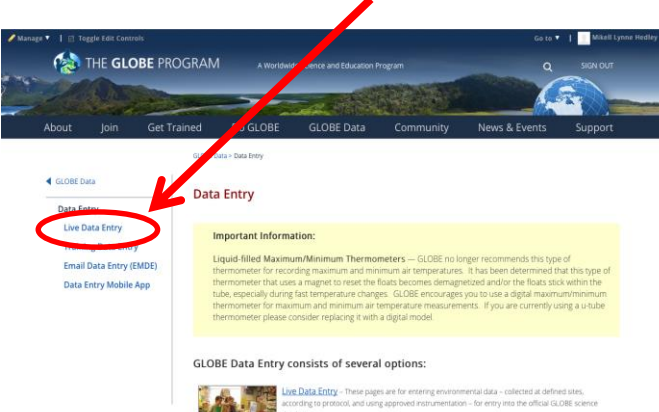

# 3) Enter *Username and Password.*

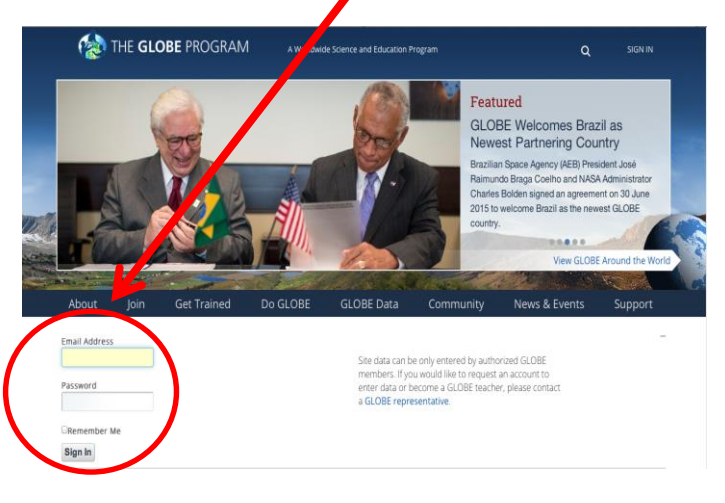

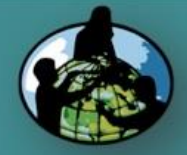

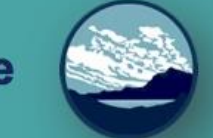

Entering Air Temperature Data-Steps 4 & 5

A. What is air temperature?

# B. Why collect air temperature data?

C. How your measurements can help!

D. How to collect your data.

E. How to report data to GLOBE.

F. Understand the data.

G. Quiz yourself!

H. Further resources.

#### 4) **Confirm that an Atmosphere Study Site has been defined**, and choose it under *My Organizations and Sites* list.

| Welcome to the GLOBE data entry site.                                                                                                    | x                           |
|----------------------------------------------------------------------------------------------------|-----------------------------|
| My Bookmarks                                                                                                    | 0                           |
| You have not bookmarked any investigations yet. Expand the once more and click the stars next to the investigations to create a bookmark. |                             |
| My Organizations and Sites                                                                                                    | 0                           |
| - The last                                                                                                    | Add Site                    |
| + Nerth of Bancorth-XIM-01<br>Suring 41,66113, Longitude 43 area, Elevation 255m                                                          | Edit site   X Delete site   |
| Lake Eric Center State ParicATM-02 Lathude 41.6657, Longitude -63.3988, Elevation 211.7m                                                  | 🖌 Edit site   🗙 Delete site |
| Lake Eric Center Parking LotATM-03 Lathude 41.688, Longitude -83.3986, Elevation 211.7m                                                   | Edit site   X Delete site   |
| Lake Eric Center LawnATM-05 Lathude 41.688, Longitude -83.399, Elevation 211.7m                                                           | 🖍 Edit site   🗙 Delete site |
| OAI Parking LotATM-08 Lathude 41.40782, Longitude -81.87477, Elevation 261.8m                                                             | 🖌 Edit site   🗙 Delete site |
| OAI Grassy Fieldx31M-07 Lathude 41.6512, Longitude -63.61335, Elevation 210m                                                              | ✓ Edit site   X Delete site |
| OAIGrassyFieldWestATM-08 Lablude 41.40782, Longitude -81.87834, Elevation 271.8m                                                          | ✓ Edit site   X Delete site |

# 5) If Study Site is not defined, define it.

| Site D                                               | efinition                    |               |                                | 0   |
|------------------------------------------------------|------------------------------|---------------|--------------------------------|-----|
| dd site type<br>tmosphere<br>Atmosphere              | Site Name *                  |               | · indicates a field is require | ed. |
| Surface Temperature<br>vdrology<br>Hydrology         | Coordinates                  |               |                                |     |
| and Cover/Biology<br>Land Cover                      | Lattude *                    | Longitude *   | Elevation *                    |     |
| arth as a System<br>Greening                         | 🔿 North 🔾 South              | 🔾 East 🔾 West |                                |     |
| Phenological Gardens<br>bill<br>Soil Characteristics | Source of Coordinates Data * |               |                                |     |
| Soil Moisture and<br>Temperature                     | -                            | Satelita      |                                |     |
| hotos +                                              | 1                            |               |                                |     |
|                                                      | ۴                            |               |                                |     |
|                                                      |                              |               |                                |     |

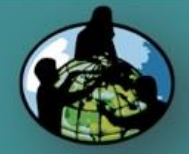

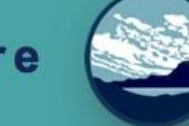

### Entering Air Temperature Data-Steps 6 & 7

B. Why collect air temperature data?

C. How your measurements can help!

D. How to collect your data.

E. How to report data to GLOBE.

F. Understand the data.

G. Quiz yourself!

H. Further resources.

6) Select *Integrated 1-Day* from the atmosphere data entry site and choose new observation.

| My Bookmarks                                                |                                                |                                                 |                                      |                             |
|-------------------------------------------------------------|------------------------------------------------|-------------------------------------------------|--------------------------------------|-----------------------------|
| fou have not bookmarked any inve                            | stigations yet. Expand the organizations and o | cick the stars of to the investigations to crea | m a bookmark.                        |                             |
|                                                             | and Citor                                      |                                                 |                                      |                             |
| my organizations a                                          | and Sites                                      |                                                 |                                      |                             |
| - The University Of Toledo                                  |                                                |                                                 |                                      | Q Add Sh                    |
| - North of Bancroft/ATM-01<br>Lattuce 41.66713, Longitude - | 63.61275, Elevation 258m                       |                                                 |                                      | ✓ Edit site   ¥ Delete site |
| Atmosphere                                                  | Aerosols 11                                    | Ar Temperature 1-Day +                          | Clouds 1-Day +                       |                             |
|                                                             | Inclusion in the date store                    | Nev downation Part stoenations                  | New stoervation Part stoervations    |                             |
|                                                             | Integrated1-Day II                             | Multi-Day Soil And Air Temperatures in          | Muti-Day but And Bol Temperatures () |                             |
|                                                             | Nextherable: Patisteration                     | New shamation Past shamations                   | Nex absorvation Part absorvations    |                             |
|                                                             |                                                | Water Vigor 1                                   |                                      |                             |
|                                                             | New staarvation Pat stoervations               | Nex absendion Patitionnations                   |                                      |                             |

7) Enter *Date, time, and choose air temperature*.

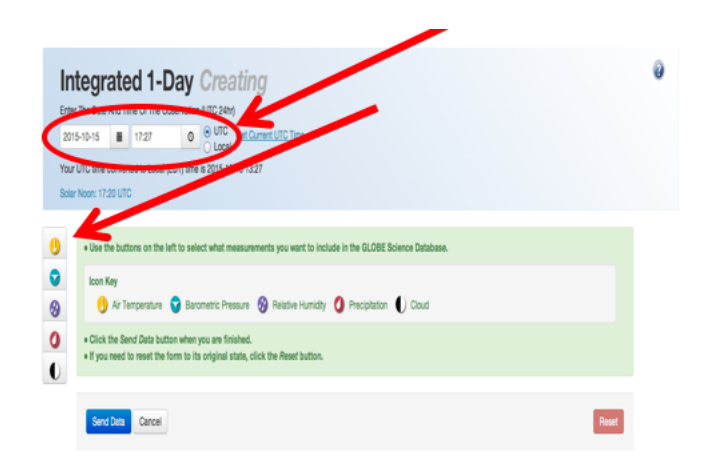

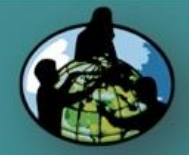

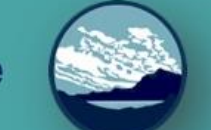

# B. Why collect air temperature data?

C. How your measurements can help!

D. How to collect your data.

E. How to report data to GLOBE.

F. Understand the data.

G. Quiz yourself!

H. Further resources.

### Entering Air Temperature Data-Steps 8 & 9

8) Enter *current*, *maximum and minimum temperatures*. Add comments if needed.

| Conservation created successful<br>Air Temperatur | ly. Print this sudmission or create a new ane. |                                        |
|---------------------------------------------------|------------------------------------------------|----------------------------------------|
| Conservation created successful                   | by Print this submission or create a new one.  |                                        |
| Air Temperatu                                     |                                                |                                        |
| Air Temperatu                                     |                                                |                                        |
|                                                   | e 1-Day Editing                                |                                        |
| Enter The Date And Time Of The Obs                | mation (24m)                                   |                                        |
| 2016-02-15 🔳 1200                                 | O UTO Get Current UTC Time                     |                                        |
| Your Local (EST) time converted to U              | C time is 2016-02-15 17:00                     |                                        |
| Solar Noon: 17:48 UTC                             |                                                |                                        |
|                                                   |                                                | 1                                      |
| Al moorehine                                      |                                                | indicative required sections or fields |
| and the perature                                  |                                                |                                        |
| Current Temperature                               | Maximum Temperature                            | Minimum Temperature                    |
| -15 10                                            | *0                                             | -0                                     |
| Comments                                          |                                                |                                        |
| Current Temperature                               | Maximum Temperature                            | Minimum Temperature                    |

9) If you have entered data correctly, you will get a smiley face.

| THEGLOBE PROGRAM SCIENCE                  | Data Entry                                                |                                    | Welcome Kevin Czajkowski |
|-------------------------------------------|-----------------------------------------------------------|------------------------------------|--------------------------|
| Entry Home / The University Of Toledo / C | Centerol/CourtyextbehindUHaltATM-19 Air Temperature 1-Day |                                    |                          |
| Observation created successfully. Pr      | int this submission or create a new one.                  |                                    |                          |
| Air Temperature                           | 1-Day Editing                                             |                                    |                          |
| Solar Noon: 17:48 UTC                     |                                                           |                                    |                          |
| Air Temperature                           |                                                           | <ul> <li>Indicates requ</li> </ul> | and sections or fields   |
| Current Temperature                       | Maximum Temperature                                       | Minimum Temperature                |                          |
| -15 °C                                    | D"                                                        | °C                                 |                          |
| Comments                                  |                                                           |                                    |                          |
|                                           |                                                           |                                    |                          |
|                                           |                                                           |                                    |                          |
|                                           |                                                           |                                    | Desert                   |
| Send Data Cancel                          |                                                           |                                    |                          |

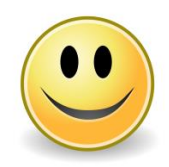

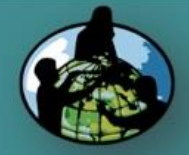

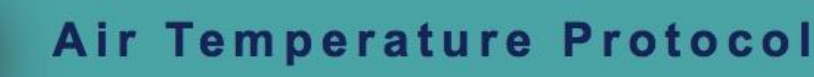

B. Why collect air temperature data?

C. How your measurements can help!

D. How to collect your data.

E. How to report data to GLOBE.

F. Understand the data.

G. Quiz yourself!

H. Further resources.

### Cautions

 The system will not allow you to enter a maximum and minimum air temperature if you haven't entered data the day before.

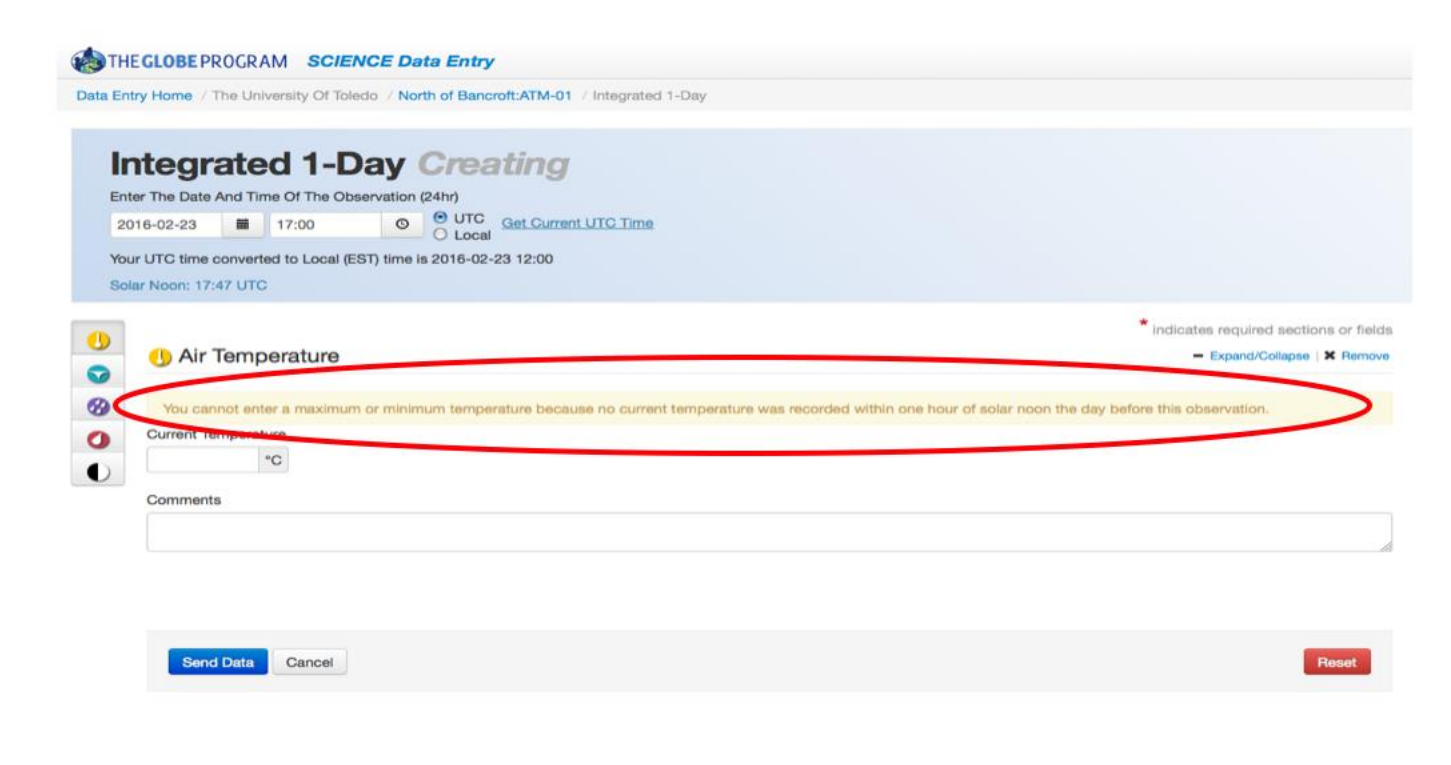

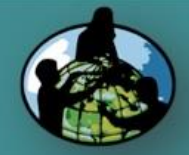

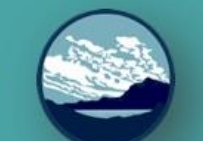

### Retrieving Data from the GLOBE Visualization System

B. Why collect air temperature data?

C. How your measurements can help!

D. How to collect your data.

E. How to report data to GLOBE.

F. Understand the data.

G. Quiz yourself!

H. Further resources.

### Click on Visualize Data

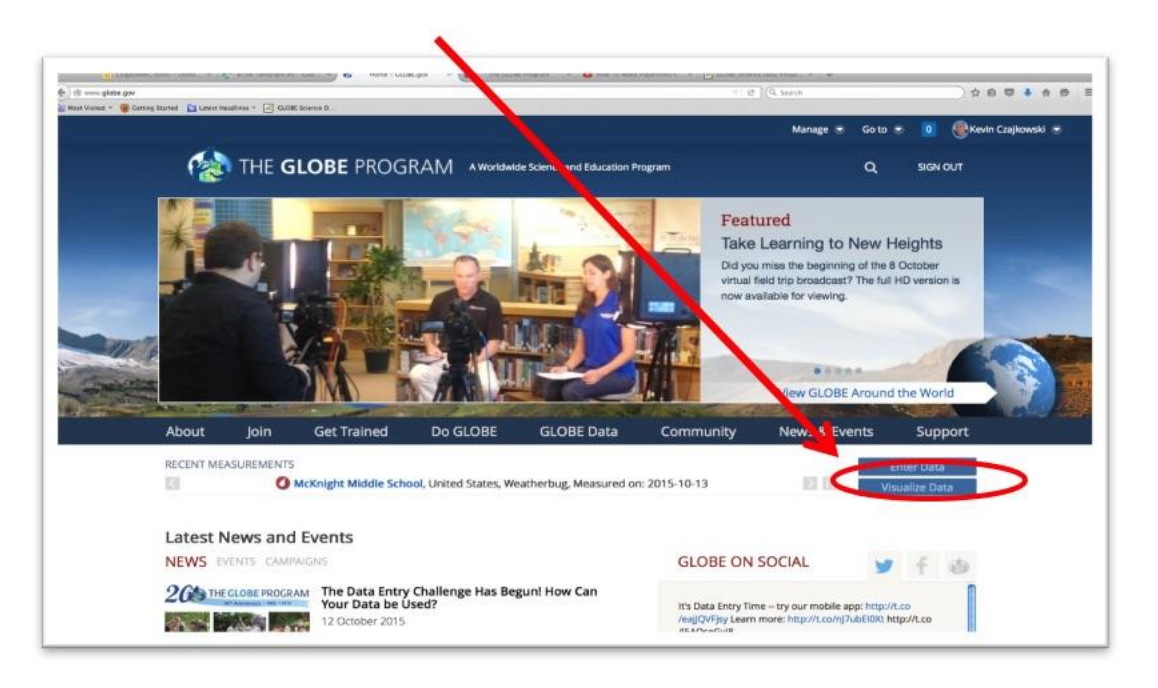

<u>E-training</u> is available to explore the full power of the visualization system.

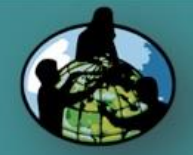

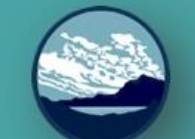

B. Why collect air temperature data?

C. How your measurements can help!

D. How to collect your data.

E. How to report data to GLOBE.

F. Understand the data.

G. Quiz yourself!

H. Further resources.

# Using the dialogue box, select the parameters you want to view

### Close the Welcome box and click on Add + to add a layer

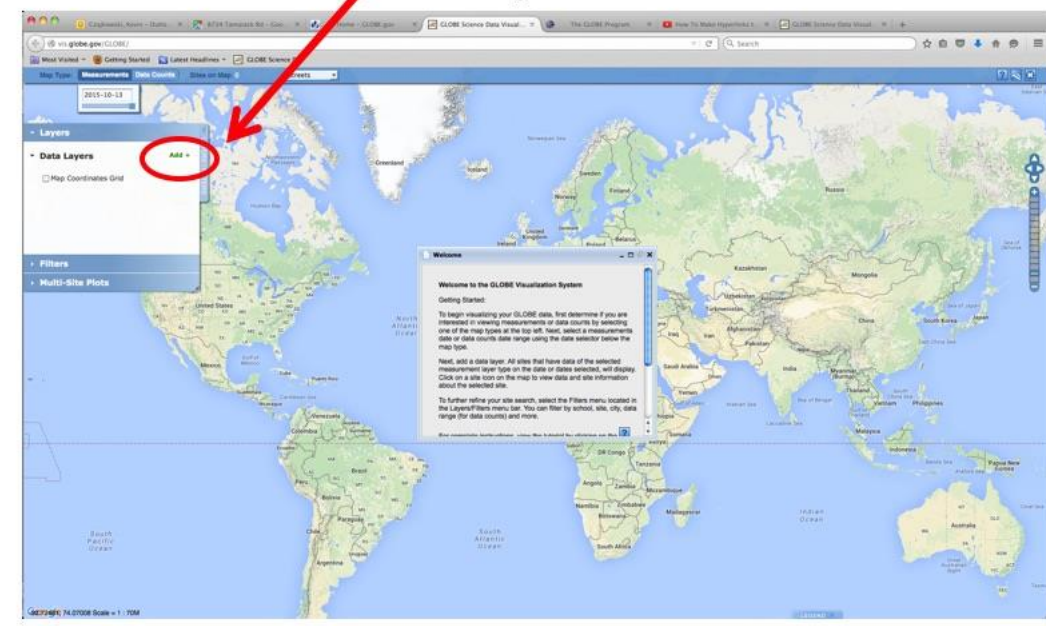

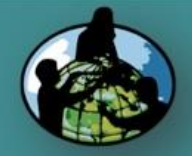

B. Why collect air temperature data?

C. How your measurements can help!

D. How to collect your data.

E. How to report data to GLOBE.

F. Understand the data.

G. Quiz yourself!

H. Further resources.

### Questions for you to Investigate

- When does temperature change the most from day to day?
- What are the latitudes and elevations of other GLOBE schools with air temperature data similar to yours?
- How does vegetation in your area respond to changing temperature?
- Is your local environment affected more by average temperature or temperature extremes?
- Is there a difference between air temperature readings taken by students and satellites?
- How does a large body of water affect air temperature?

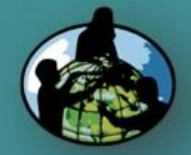

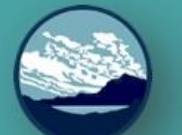

B. Why collect air temperature data?

C. How your measurements can help!

D. How to collect your data.

E. How to report data to GLOBE.

F. Understand the data.

G. Quiz yourself!

H. Further resources.

# What have YOU learned?

- What is air temperature?
- Why it is it important to collect air temperature data?
- What instrument(s) is/are needed to collect air temperature data?
- Where can I purchase the instrument(s)?
- Where should I take my air temperature measurements?
- What data do I need to collect?
- How do I submit my data to GLOBE?
- What can I do with the data submitted to GLOBE?

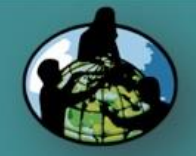

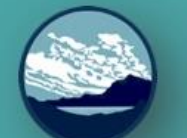

B. Why collect air temperature data?

C. How your measurements can help!

D. How to collect your data.

E. How to report data to GLOBE.

F. Understand the data.

G. Quiz yourself!

H. Further resources.

## Frequently Asked Questions (FAQs)

1. If we missed reading the maximum/ minimum thermometer for a day or more (over the weekend, holiday, vacation, etc.), can we still report the temperature for today?

You can and should report the current temperature. You may not report the maximum and minimum temperatures as they are the maximum and minimum temperatures for more than one day. Reset the indicators and tomorrow you can report the maximum, minimum, and current temperatures.

#### 2. What should we do if our maximum/ minimum thermometer does not agree with the calibration thermometer and we can not adjust the scales so that they agree?

This is rare, but there are some maximum/ minimum thermometers that cannot be calibrated successfully. In this case, contact the supplier or manufacturer, explain that the calibration of the thermometer is off, and request a new thermometer.

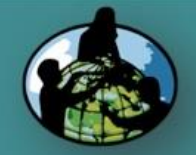

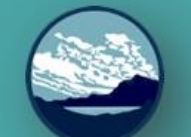

B. Why collect air temperature data?

C. How your measurements can help!

D. How to collect your data.

E. How to report data to GLOBE.

F. Understand the data.

G. Quiz yourself!

H. Further resources.

## Frequently Asked Questions (FAQs)-2

3. The maximum temperature reading on our thermometer today is less than the current temperature reading yesterday. Is this wrong?

Yes, this is a problem if the difference is more than 0.5°C. Sometimes the maximum indicator slips. Report your readings anyway so that GLOBE can track these errors. If this problem occurs often (more than one day in 20 or 5% of the time), check to see that your instrument shelter is mounted firmly and securely and that there are no routine sources of vibration shaking the shelter. If your shelter is securely mounted and there are no sources of vibration, contact the supplier and replace your maximum/minimum thermometer and also inform GLOBE of your problem.

4. The minimum temperature reading on our thermometer today is greater than the current temperature reading yesterday. Is this wrong? See #3 answer.

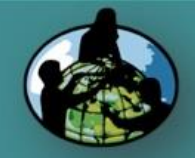

- B. Why collect air temperature data?
- C. How your measurements can help!
- D. How to collect your data.
- E. How to report data to GLOBE.
- F. Understand the data.
- G. Quiz yourself!
- H. Further resources.

## **Further Resources**

- GLOBE Learning Activities
- NASA Weather and Climate
- For information on purchasing GLOBE supplies go to: <u>link for finding suppliers of GLOBE instruments</u>
- Questions? <u>GLOBE Website</u>

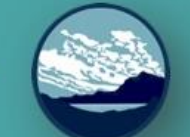

B. Why collect air temperature data?

C. How your measurements can help!

D. How to collect your data.

E. How to report data to GLOBE.

F. Understand the data.

G. Quiz yourself!

H. Further resources.

project and we welcome your comments, suggestions and edits! Comment here: <u>eTraining Feedback</u> Questions? Contact rlow@ucar.edu

#### **Credits:**

#### **Power point Developers:**

Kevin Czajkowski

Janet Struble

**Mikell Lynne Hedley** 

Sara Mierzwiak

Photos unless otherwise identified:

Kevin Czajkowski

Version 12/1/16. If you edit and modify this slide set for use for educational purposes, please note "modified by (and your name and date " on this page. Thank you.

Funding Provided by NASA

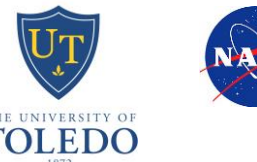